Затворете всички програми.

- От бутона Start изберете MyComputer
- В лентата с менюта изберете Tools след това Map Network Drive
- В полето Folder напишете http://kativ.eu/<user name> като <user name> го заменете с вашето потребителско име от форума.
- Маркирайте Reconnect at logon

Екрана трябва да изглежда така:

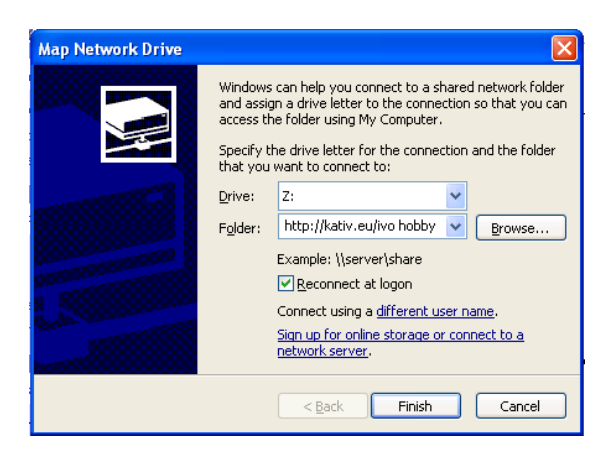

Натиснете препратката/надписа different user name

Попълнете потербителското име и паролата

| Connect As                                              |                                                                                                    |
|---------------------------------------------------------|----------------------------------------------------------------------------------------------------|
| By default, you w<br>WINXP-TEST\Adn<br>user name and pa | vill connect to the network folder as<br>nin. To connect as another user, enter their<br>assword below. |
| User name:                                              | 😰 wo hobby 💽 Browse                                                                                     |
| Password:                                               | •••••                                                                                                   |
|                                                         | OK Cancel                                                                                               |

Натиснете OK, после Finish.

Ако се свържите успешно, трябва да виждате нова буква за мрежов диск

| 💈 My Computer                                   |                                          |    |        |
|-------------------------------------------------|------------------------------------------|----|--------|
| File Edit View Favorites Tools                  | Help                                     |    | 1      |
| 🕞 Back 🝷 🌍 🍷 🏂 🔎 S                              | earch 🎼 Folders 🛄 •                      |    |        |
| Address 🚽 My Computer                           |                                          |    | 🖌 🄁 Go |
| Gusteen Tarles                                  | Files Stored on This Computer            |    |        |
| View system information  Add or remove programs | Shared Documents Grand Admin's Documents |    |        |
| Change a setting                                | Hard Disk Drives                         |    |        |
| Other Places                                    | Local Disk (C:)                          |    |        |
| Carl Shared Documents                           | Devices with Removable Storage           |    |        |
| Control Panel                                   | 3.5 Floppy (A:) CD Drive (D:)            |    |        |
| My Computer                                     | Network Drives                           |    |        |
| System Folder                                   |                                          |    |        |
|                                                 | ivo hobby on 'kativ.eu' (Z:)             |    |        |
|                                                 |                                          |    |        |
|                                                 |                                          |    |        |
|                                                 |                                          |    |        |
|                                                 |                                          |    |        |
| 🛃 Start 🦉 🦉 My Computer                         |                                          | EN | 14:00  |

Можете да работите напълно еднакво с мрежовия диск, така както използвате локалния диск С: , дискетите А: или допълнителните Flash памети.

След ретсартиране на Windows ще виждате мрежовия диск като "разкачен"

| 😼 My Computer                                                                                         |                                    | [  | - 8×    |
|----------------------------------------------------------------------------------------------------|------------------------------------|----|---------|
| File Edit View Favorites Tools                                                                        | Help                               |    | <i></i> |
| 🕞 Back 👻 🕥 👻 🏂 🔎 Se                                                                                   | arch 🌮 Folders                     |    |         |
| Address 💡 My Computer                                                                                 |                                    | ~  | 🔁 Go    |
| System Tasks 🔹                                                                                        | Files Stored on This Computer      |    |         |
| <ul> <li>View system information</li> <li>Add or remove programs</li> <li>Change a setting</li> </ul> | Shared Documents Admin's Documents |    |         |
| Gridingo d Sociality                                                                                  | Hard Disk Drives                   |    |         |
| Other Places                                                                                          | Local Disk (C:)                    |    |         |
| My Documents                                                                                          | Devices with Removable Storage     |    |         |
| Control Panel Details                                                                                 | 3.5 Floppy (A:) CD Drive (D:)      |    |         |
| My Computer                                                                                           | Network Drives                     |    |         |
| System Földer                                                                                         | Disconnected Network Drive (2:)    |    |         |
| 🐉 start 🔰 🌹 My Computer                                                                               |                                    | IN | 🏂 14:26 |

Това не е проблем. В първия момент когато достъпите мрежовия диск, ще Ви поиска отново да въведете паролата си.

| 😼 My Computer                                                                                                    |                                                                                                    | _ <b>d</b> 🗙 |
|----------------------------------------------------------------------------------------------------|----------------------------------------------------------------------------------------------------|--------------|
| File Edit View Favorites Tools Help                                                                                                    |                                                                                                    |              |
| 🕞 Back 👻 🕥 👻 🏂 Search                                                                                                    | Polders                                                                                                    |              |
| Address 💡 My Computer                                                                                                    |                                                                                                    | 💌 🄁 Go       |
| System Tasks                                                                                                    | es Stored on This Computer                                                                                                |              |
| View system information                                                                                                    | Connect to http://kativ.eu/ivo hobby ?X nents                                                                             |              |
| Add or remove programs                                                                                                    |                                                                                                    |              |
| Change a setting                                                                                                    |                                                                                                    |              |
| Other Places     Image: Control Panel       Image: My Network Places     Image: Control Panel       Image: Control Panel     Image: Control Panel | Incorrect password or unknown username for:<br>http://fativ.eu/ivo hobby<br>User name: ivo hobby v<br>Password: OK Cancel |              |
| Disconnected Network Network Drive (2:)<br>Disconnected Network Drive                                                                             | Disconnected Network Drive (Z:)                                                                                           |              |
| 🛃 start 🛛 🍷 My Computer                                                                                                    | EN                                                                                                    | 14:26        |

Натиснете ОК и продължете да използвате мрежовия диск.

Ако искате да записвате по-големи файлове от 15МВ ще трябва да инсталирате допълнителна настройка, която ще ви позволи да записвате файлове до 2GB.

Тази настройка се прави еднократно!

- Отворете този линк <u>http://kativ.eu/files/WebClient2GB.reg</u>
- На въпроса дали да инсталира... отговорете с Run, после Ok
- Рестартирайте Windows.

Всички файлове, които записвате на мрежовия диск, ще са достъпни през WEB Browser на адрес <u>http://kativ.eu/files/</u><user name>

като <user name> го заменете с вашето потребителско име от форума.